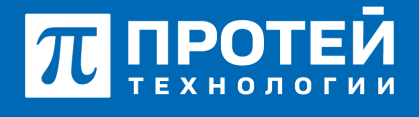

Тел.: +7 (812) 401-63-25 E-mail: sales@protei.ru Сайт: tl.protei.ru

Версия документа от 17.08.2025

## Специальный звуковой сигнал в зависимости от категории абонентов

Согласно инструкции администрирования настроить Типы сигналов для ImSwitch5:

Перейти в PBX и выбрать меню «Доп. параметры.

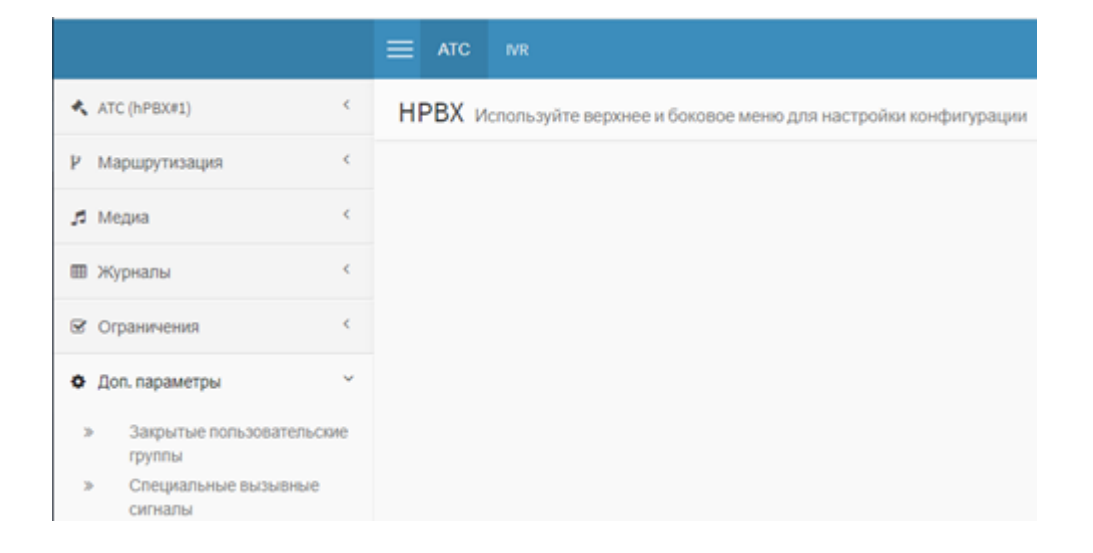

Перейти во вкладку «Специальные вызывные сигналы». Нажать на кнопку «Создать» для добавления типов абонентов.

| E AIC M                      |                 | ATC (MEM) + | 0 0 L secondada   |
|------------------------------|-----------------|-------------|-------------------|
| Специальные вызывные сигналы |                 |             | contrary Administ |
| От функционал выключен       |                 |             |                   |
| Ten cervana                  | Hankove cervana |             |                   |

Для внешних абонентов создать тип «Вызов приоритетного абонента». Название сигнала применяется автоматически как «Alarm». Применить настройку.

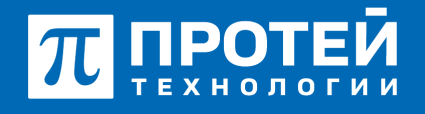

Тел.: +7 (812) 401-63-25 E-mail: sales@protei.ru Сайт: tl.protei.ru

Версия документа от 17.08.2025

| =  | ARC   | **                                     |                   | 470 (MBAL) - | ۰ | σ | 1           |
|----|-------|----------------------------------------|-------------------|--------------|---|---|-------------|
| С  | пеция | ЛЬНЫЕ ВЫЗЫВНЫЕ СИГНАЛЫ Содание ситнала |                   |              |   |   | eta languna |
| -  |       |                                        | Nonkause Infrants |              |   |   |             |
| li | han   | operetnos adoverta -                   | Aam               |              |   |   |             |
|    |       |                                        |                   |              |   |   |             |

Для внутренних абонентов создать тип «Вызов от шефа секретарю или ассистенту». Название сигнала применяется автоматически как «Boss». Применить настройку.

| <b>≡</b> ARC |                                      |      |                   | ADC (MPRIAR) | • • |   | A secondada - |
|--------------|--------------------------------------|------|-------------------|--------------|-----|---|---------------|
| Специа       | ПЪМЪЮ ВЫЗЫВНЫЕ СИГНАЛЫ Создание сиск | 8/18 |                   |              |     | - | and they are  |
| Ten cervan   |                                      |      | Noosowe cerwinite |              |     |   |               |
| Bucce or     | undra cospettapio ana acciectosity   | -    | Sean              |              |     |   |               |
|              |                                      |      |                   |              |     |   |               |

После создания Типов сигнала, необходимо включить функционал и применить настройку.

|   |      |                                     |                     | ATC (MIRAC) | • • |   | 1 scorestein |
|---|------|-------------------------------------|---------------------|-------------|-----|---|--------------|
| С | пеци | альные вызывные сигналы             |                     |             |     | - | they allower |
| ł |      | Syntaponal automet                  |                     |             |     |   |              |
|   | 540  | omana                               | Habeabewe certraina |             |     |   |              |
|   | 0.0  | се от шефа секретарю или ассистенту | Inst                |             |     |   |              |
|   | 0.0  | ов преорететного абснаята           | Algem               |             |     |   |              |

В соответствии с инструкцией по администрированию основных видов обслуживания создать профиль виртуального абонента в Web-интерфейсе ImSwitch5:

Перейти в vPBX в раздел «Абоненты» и нажать на вкладку «Создать профиль». Тип подключения оставить по умолчанию, в графе «Номер» внести значение №17, подходящее под диапазон номеров.

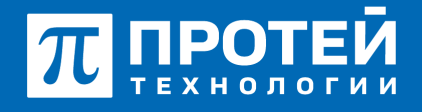

Тел.: +7 (812) 401-63-25 E-mail: sales@protei.ru Сайт: tl.protei.ru

Версия документа от 17.08.2025

| ATC MR                               |                      | ĸ                        | 10(NPEXIS) • 0 0 1 secureadmin • |
|--------------------------------------|----------------------|--------------------------|----------------------------------|
| Абоненты Создание профилей абонентов |                      |                          | Appendiants Solitors             |
| Способ создания                      | VP8x<br>ACC(MP8X1) * | Номер \ Диалазон номеров | 1                                |
| Тип подключения                      |                      |                          | -                                |

Необходимо создать абонента с типом «Шеф-Секретарская группа».

| Тип                             |   |
|---------------------------------|---|
| Обычный абонент                 | * |
| Обычный абонент                 |   |
| Группа циклического поиска      |   |
| Группа параллельного поиска     |   |
| Группа последовательного поиска |   |
| Услуга СРЕ                      |   |
| Шеф-Секретарская группа         |   |
| Парковка вызова                 |   |
| Автоконференция                 |   |

После чего добавляются две дополнительные секции:

- Шефы для добавления шефских абонентов и привязки к ним секретарей;
- Секретари для добавления секретарских абонентов и привязки к ним ассистентов.

| Ten                                              | Pomula ecueos |
|--------------------------------------------------|---------------|
| Шеф-Секретарозанурутка +                         |               |
| Смена типадоступна топька через удаление профиля |               |
| Шефы                                             |               |
| Добавить шефа                                    |               |
| выберите номер 🔹 🍝                               |               |
|                                                  |               |
| Секретари                                        |               |
| Добавить секретаря                               |               |
| sudepure vouep 🔹 🔹                               |               |
|                                                  |               |
|                                                  |               |

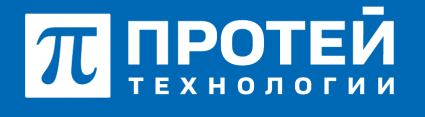

Тел.: +7 (812) 401-63-25 E-mail: sales@protei.ru Сайт: tl.protei.ru

Версия документа от 17.08.2025

В секции «Шефы» в поле «Добавить Шефа» из представленного списка номеров выбираем абонента №6 и нажимаем "+".

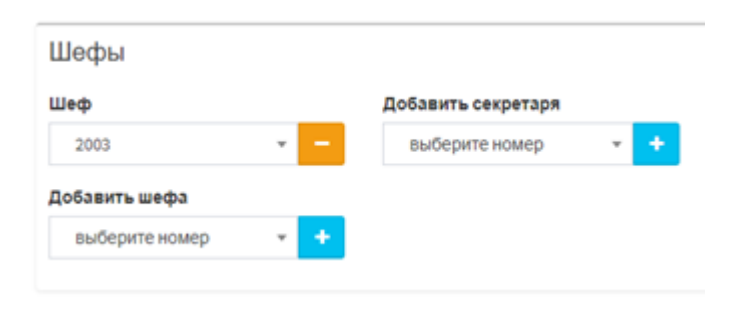

В секции «Секретари» в поле «Добавить Секретаря» из представленного списка номеров выбираем абонента №2 и нажимаем "+". Также добавить Секретаря в секции «Шефы».

| Шефы               |     |                     |   |
|--------------------|-----|---------------------|---|
| Шеф                |     | Секретари           |   |
| 2003               | · - | 2010 -              |   |
| Добавить шефа      |     |                     |   |
| выберите номер     | ÷ + |                     |   |
|                    |     |                     |   |
| Секретари          |     |                     |   |
| Секретарь          |     | Добавить ассистента |   |
| 2010               |     | выберите номер 👻    | ÷ |
|                    |     |                     |   |
| Добавить секретаря |     |                     |   |

Установить услугу приоритетного вызова согласно инструкции по администрированию основных видов обслуживания в профиле абонента №1 в Web-интерфейсе ImSwitch5:

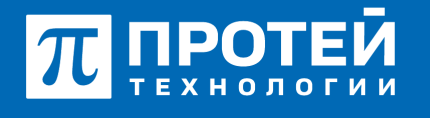

Тел.: +7 (812) 401-63-25 E-mail: sales@protei.ru Сайт: tl.protei.ru

Версия документа от 17.08.2025

Перейти в профиль абонента с номером № 3.

| Номер                                          | Блокофование         | Rever yorryr (75/-)                  | Идентификатор АТС                |
|------------------------------------------------|----------------------|--------------------------------------|----------------------------------|
| ✓ 3004                                         | 🔮 Не заблокирован    | DEFAULT .                            | 🔮 ATC 🔹                          |
| Национальная категория                         | ISUP категория       | Пароль для доступа к услугам         | Секретный код карты              |
| 😫 1                                            | 20                   |                                      |                                  |
| Тангента                                       | Приоритетный абонент | Отключение ДВО у вызываемого абон    | нта                              |
| <ul> <li>Не поддерживает</li> <li>•</li> </ul> | 🔮 Вылочено 🗸         | 🔮 Выклонено                          |                                  |
| Автодозвон до участника конференции пр         | ix ero otdoe         | Макс. продолжительность разговора, о | фК.                              |
| Выключено                                      |                      | 🔮 o                                  |                                  |
| Макс. кол-во одновременных вызовов             |                      | Время ожидания ответа, сек           | Закрытая пользовательская группа |
| 👻 o                                            |                      | 100                                  | 1 · · · ·                        |
| Подключение к занятому абсненту                |                      |                                      |                                  |
| Виллочено                                      |                      |                                      |                                  |

В профиле абонента № 3 настроить услугу «Приоритетный абонент». Для это нужно отменить настройки по умолчанию, выбрать формат «С уведомлением» и применить изменения.

| Прио | ритетный абонент |   |
|------|------------------|---|
| ٠    | С уведомлением   | - |
|      | Выключено        |   |
|      | С вмешательством |   |
|      | С уведомлением   |   |

Согласно инструкции администрирования присвоить различные мелодии звонка в зависимости от типа вызова (внешний или внутренний) на телефонном аппарате Yealink:

## Для телефонов Yealink:

Перейти в веб-интерфейс настроек ТА абонента №2.

Зайти в веб-интерфейс ТА.

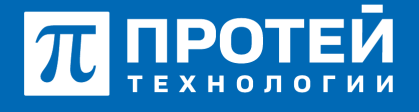

Тел.: +7 (812) 401-63-25 E-mail: sales@protei.ru Сайт: tl.protei.ru

Версия документа от 17.08.2025

| π      | ПРОТЕЙ      |   |                       |                                      |                                  |
|--------|-------------|---|-----------------------|--------------------------------------|----------------------------------|
| 0      | Статус      | Ŷ |                       |                                      |                                  |
| 1      | Акаунт      | ~ | Версия                | Версия ПО<br>Сборка                  | 108.85.7.5<br>107.0.0.0.0.1.0    |
| 8<br>0 | Cens<br>DSS | ~ | Сертификат устройства | Сертификат устройства<br>AMR License | По умолчанию<br>Installed Failed |
| ų      | Функции     | ~ | Carp.                 |                                      |                                  |
| ۰      | Настройки   | ~ | 0                     | Порт Internet                        | IPv4                             |

Перейти во вкладку "Настройки", раздел "Мелодии". Выставить Тег группы для внешних номеров (Alarm) и внутренних (Boss) и выбрать желаемые вызывные сигналы для данных типов вызовов.

| ПРОТЕЙ                               |                     |                  |     |
|--------------------------------------|---------------------|------------------|-----|
| 🕲 функции 🗸                          |                     |                  |     |
| • настройки                          | Внутрежний авонок 1 |                  |     |
| Предлочтение                         | Текст               | Alarm            | 0   |
| Время и Дата                         | Φæλn                | Splash wav       | •   |
| Отображение вызовов                  | Внутренний звонок 2 |                  |     |
| обновление ПО                        | Тенст               | Boss             | 0   |
| AutoProvision                        | Quân                | Ring3 wav        | • • |
| Конфигурации                         | Внутрежний авонок 3 |                  |     |
| Правила набора                       | Текст               |                  | 0   |
| Звук                                 | Owin                | Ring1 wav        | 0   |
| Молодия                              | Внутренний авонок 4 |                  |     |
| Тоны                                 | Текст               |                  | 0   |
| Расположние<br>функциональных клавиш | Omin                | Ring1.wav        | •   |
| TR069                                | Внутренний звонок 5 |                  |     |
| Мониторинг голоса                    | Texct               |                  | 0   |
| SIP                                  | Omin                | Ring1.wav        | • 0 |
| Энергосбережение                     | Внутрежний звонок 6 |                  |     |
| 🖪 Контакты 🗸 🗸                       |                     | Сокранить Отмена |     |

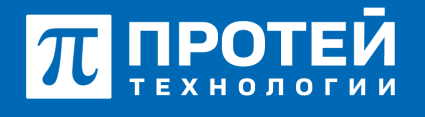

Тел.: +7 (812) 401-63-25 E-mail: sales@protei.ru Сайт: tl.protei.ru

Версия документа от 17.08.2025

## Тестовая процедура:

1. Абонент №3 поднимает трубку телефонного аппарата:

- при поднятой трубке (включенной громкой связи) слышен сигнал готовности станции,

2. Абонент №3 набирает номер абонента №2:

- после набора номера в трубке инициатора вызова слышен сигнал контроля посылки вызова (КПВ).

-на абонента № 2 поступает вызов с приоритетного абонента, при этом на дисплее отображается «!» рядом с номером и именем абонента №2. Проигрывается мелодия звонка, выставленная в соответствующем разделе ТА.

3. Абонент №2 нажимает на клавишу «Ответ» на телефонном аппарате:

- Устанавливается соединение между абонентами №2 и абонентом №3.

4. Абонент №2 кладет трубку телефонного аппарата:

- «положенная» трубка на телефонном аппарате разрывает соединение, на противоположном конце телефонного соединения в трубке слышен звуковой сигнал отбоя;

- на телефонных аппаратах абонентов в журнале звонков отображается номер входящего/исходящего соединения соответственно.

5. Абонент №6 поднимает трубку телефонного аппарата:

- при поднятой трубке (включенной громкой связи) слышен сигнал готовности станции,

6. Абонент №6 набирает номер абонента №2:

- после набора номера в трубке инициатора вызова слышен сигнал контроля посылки вызова (КПВ).

- на абонента № 2 поступает вызов с внешнего абонента, при этом проигрывается мелодия звонка, выставленная в соответствующем разделе ТА.

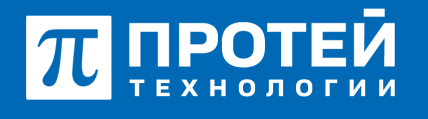

Тел.: +7 (812) 401-63-25 E-mail: sales@protei.ru Сайт: tl.protei.ru

Версия документа от 17.08.2025

7. Абонент №2 поднимает трубку телефонного аппарата:

- при поднятии трубки вызываемым абонентом, устанавливается голосовой канал (соединение установлено);

8. Абонент №2 кладет трубку телефонного аппарата:

- «положенная» трубка на телефонном аппарате разрывает соединение, на противоположном конце телефонного соединения в трубке слышен звуковой сигнал отбоя;

- на телефонных аппаратах абонентов в журнале звонков отображается номер входящего/исходящего соединения соответственно.

## О компании ПРОТЕЙ Технологии

Компания ПРОТЕЙ Технологии входит в российский IT-холдинг ПРОТЕЙ и занимается реализацией программно-аппаратных продуктов для корпоративного сегмента рынка. ПРОТЕЙ ТЛ предлагает решения для создания и модернизации корпоративной связи на предпри- ятиях из сферы объединённых коммуникаций, телефонии, ВКС-систем и системы управления и мониторинга инфраструктуры предприятий. Решения ПРОТЕЙ разработаны в полном соответствии с международными стандартами и отвеча- ют всем современным требованиям, предъявляемым к объединённым корпоративным коммуни- кациям.